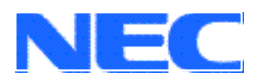

**User's Manual** 

# 78K - Hopper

# Embedded Web Server Technology Demonstration Using the 78K-Test it! Evaluation Board

**Getting Started** 

Document No. U15889EE1V0UM00 Date published: November 2001

© NEC Corporation 2001 © CMX Corporation 2001 Printed in Germany

The information in this document is subject to change without notice. No part of this document may be copied or reproduced in any form or by any means without the prior written consent of NEC. NEC assumes no liability for infringement of patents or copyrights of third parties by or arising from use of a product described herein.

NEC Corporation (NEC) established proven quality assurance procedures for all products manufactured by or on behalf of NEC. As part of product qualification process an intensive release test procedure has been established and executed before the products are released for mass production and delivered to our clients. NEC Electronics Europe GmbH (NEC-EE) on behalf of NEC would like to inform, that the standard quality assurance procedure(s) have not been fully applied to this product and its documentation and that NEC cannot assure the full and error free function and/or the standard quality level.

# CE

78K - Test It! complies with the EMC protection requirements

# CAUTION

This equipment should be handled like a CMOS semiconductor device. The user must take all precautions to avoid build-up of static electricity while working with this equipment. All test and measurement tool including the workbench must be grounded. The user/operator must be grounded using the wrist strap. The connectors and/or device pins should not be touched with bare hands.

EEDT-ST-004-10

| 1. Introduction                                                         | 5    |
|-------------------------------------------------------------------------|------|
| 1.1. Embedded Systems and the Internet                                  | 5    |
| 1.2. Remote Access Applications                                         | 5    |
| 1.3. Embedded Web Server                                                | 5    |
| 1.4. Main features of 78K – Test it!                                    | 6    |
| 1.5. System requirements                                                | 7    |
| 2. Installation                                                         | 8    |
| 2.1. Hardware                                                           |      |
| 2.2. Software                                                           |      |
| 2.3. Installing TCP/IP - PPP connection on Host PC                      | 9    |
| 2.3.1. Windows NT Installation                                          |      |
| 2.3.2. Windows 2000 Installation                                        |      |
| 2.4. Setting up Web Browser to Connect to 78K – Test It! evaluation boa | rd25 |
| 2.4.1. Windows Explorer                                                 |      |
|                                                                         |      |

# 1. Introduction

# 1.1. Embedded Systems and the Internet

In recent years the Internet has become a more and more important instrument for communication. It is built on standard protocols defined over the last 30 years, so that now any computer can be connected to the World Wide Web.

Currently most computers with Internet access are PCs running large operating systems. Now, however, with the entry of embedded systems into the Internet world, there has become a definite requirement for solutions without the traditional overheads of PC connectivity.

# 1.2. Remote Access Applications

Internet connected embedded systems have become key to remote access applications. Up to now, remote access applications have been based on high-cost, inflexible proprietary solutions to provide

- the communications protocol between a remote location and the embedded system
- the embedded system software
- the graphical user interface at the remote location

If it were possible to use the standard TCP/IP and additional protocols used in the Internet, development costs for remote access solutions would be dramatically reduced:

- the communications protocols are standard: PPP, Ethernet, TCP/IP, UDP, HTTP, FTP, TFTP
- the graphical user interface is available on every PC without costs: a standard Internet Browser (e.g. Netscape Communicator<sup>™</sup> or Microsoft Internet Explorer<sup>™</sup>).

So it has become necessary to provide a communication software solution for microcontrollers which supports the protocols mentioned above.

# 1.3. Embedded Web Server

To fit these demands, a Web server has to become "Embedded". An Embedded Web Server works with minimal resource requirements, handles the protocols and provides the low-level functions required to access the hardware.

78K-Hopper has been developed as Internet-enabling technology for the NEC 78K0 family of 8-bit microcontrollers.

The product described in this documentation, uses the standard 78K-Test it! Evaluation Board to demonstrate the NEC 78K0 family as a platform for Embedded Web Server technology.

# 1.4. Main features of 78K – Test it!

- Easy to use device demonstration capabilities 78K – Test it! contains elements to easily demonstrate simple I/O-functions, i.e. push buttons, LED output, AD reference voltage, I/O lines, RS232 serial interface using CMX Micronet<sup>™</sup> TCP/IP Stack
- Battery powered
   78K Test it! is battery powered for portability reasons.
- Serial communication for PPP/SLIP connection to PC
   A Windows based Internet browser allows selection and control of application programs to 78K Test it! for evaluation purposes.
- Analogue to digital signal conversion is supported
- Various input / output signals available, such as
  - 12 I/O ports prepared to be connected to user hardware
  - Timer input / output signals
  - Two or three wire serial I/O
  - RS232 signals including RTS / CTS
  - 4 analogue input lines
  - 8 I/O ports connected to LED
  - 2 push buttons prepared for external interrupt generation
- 78K0/K0S C Compiler package, Windows Workbench and 78K0 System Simulator / Debugger are included. These packages are restricted in such that maximum program code size is limited to 4 KB of program code.
- Full documentation is included for the NEC µPD78F0066, C Compiler, Windows Workbench and 78K0 System Simulator
- Full Documentation for API calls to integrate embedded application examples included.

The 78K – Test It! Kit is ready to use. Please follow the installation instructions on the following pages.

78K – Test it! is not intended for code development. NEC does not allow and does not support in any way any attempt to use 78K – Test it! in a commercial or technical product.

# 1.5. System requirements

| HOST PC        | A PC supporting Windows NT or Windows 2000 is required for the<br>IAR Workbench demo and NEC Simulator. Pentium 166 MHz (at<br>least), 64 MB of RAM, 256-color display (1024 * 768), mouse, CD-<br>ROM drive and 40 Mbytes of free hard disk space are required to<br>install the tool packages. Above listed requirements are valid if the<br>IAR Embedded Workbench or the NEC System Simulator shall be<br>installed. The communication interface program does not need to be<br>installed to the local hard disk. It can be started from the CDROM. |
|----------------|----------------------------------------------------------------------------------------------------|
| Host interface | Serial (RS232C) interface capable to handle communication at 38600 baud.                                                                                                    |
| Note:          | Updates to this User Manual, additional documentation and/or utilities for 78K – Test it, if                                                                                                    |

**Note:** Updates to this User Manual, additional documentation and/or utilities for 78K – Test it, if available, may be downloaded from the NEC WEB page(s) at www.ee.nec.de/78K, or www.ee.nec.de/inetcon..

# 2. Installation

# 2.1. Hardware

The 78K – Test It! Starter Kit hardware consists of 78K – Test It! Evaluation Board 3 x AA batteries Included RS 232 Serial Cable

The 78K module is plugged directly into PC via DB-9 RS232 serial connector to either COM 1, or COM 2.

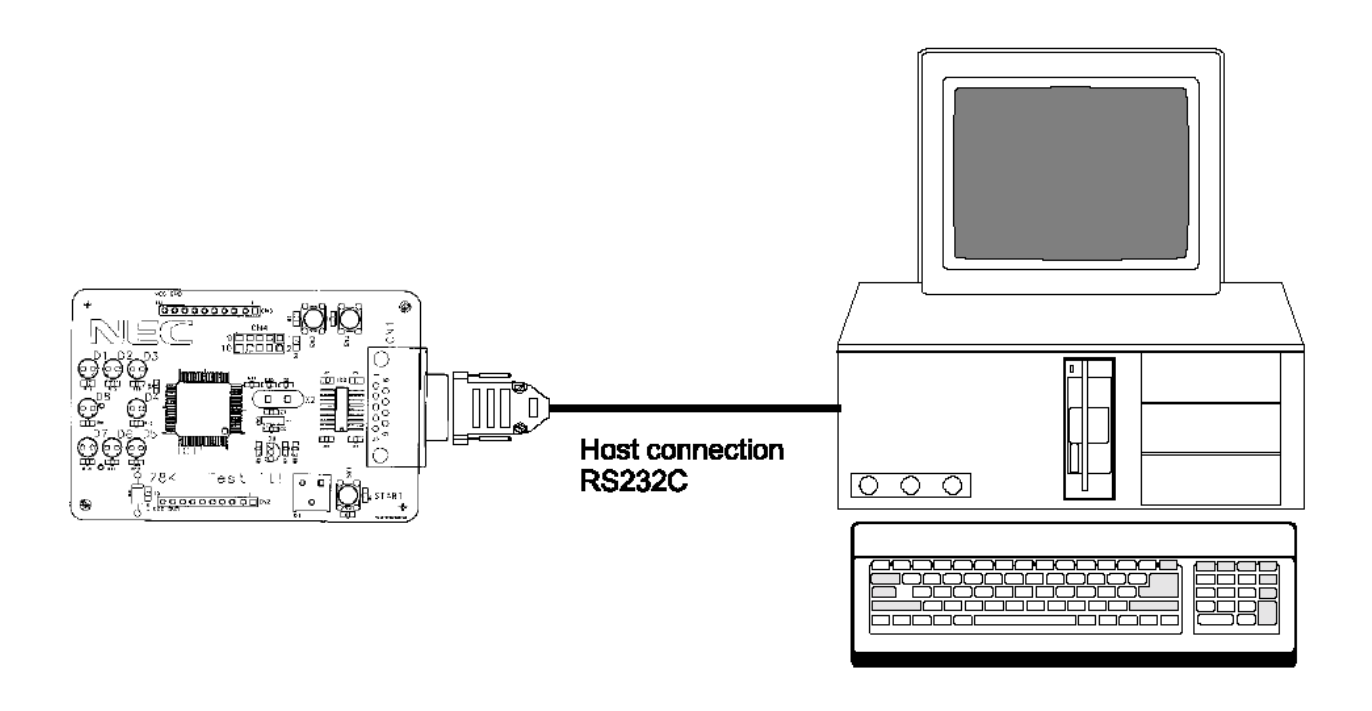

For detailed information about the hardware please read the 78K – Test It! Demonstration Kit for the 78K Family. Chapter 3(78K – Test it! Components).

# 2.2. Software

For detailed information about the software installation please read the 78K – Test It! Demonstration Kit for the 78K Family, chapter 4 (78K – Test it! Installation and Operation).

# 2.3. Installing TCP/IP - PPP connection on Host PC

Make sure that Host PC is either Windows NT, 2000, or XP. (Windows 95/98 do not allow a PPP connection through a serial cable.)

# 2.3.1. Windows NT Installation

- 2.3.1.1. In Control Panel select Modems
- 2.3.1.2. Do not allow Windows to detect a MODEM. Select *Don't detect my modem. I will select it from the list.*

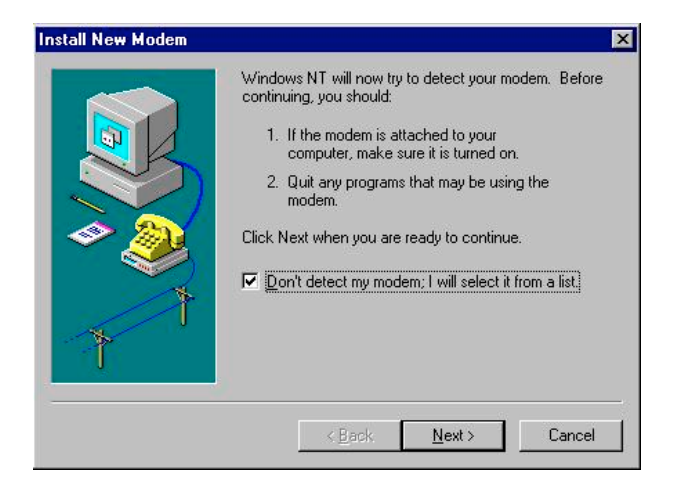

2.3.1.3. Within the *Modems Properties* Press *Add* 

| odems Properties                            | ?                          |
|---------------------------------------------|----------------------------|
| The following moderns an                    | e set up on this computer: |
| Modem                                       | Attache                    |
|                                             |                            |
|                                             |                            |
| Add <u>H</u> emove                          | Properties                 |
| Dialing Preferences                         |                            |
| Dialing from: New Location                  |                            |
| Use Dialing Properties to modify<br>dialed. | how your calls are         |
| <u>D</u> ialing Pro                         | perties                    |
|                                             |                            |
|                                             |                            |

2.3.1.4. From the list of MODEMs available choose *Dial-Up Networking Serial Cable between 2 PCs* and Press *Next*.

| tanufacturers:                                                                      | Models                                                                                                    |
|-------------------------------------------------------------------------------------|----------------------------------------------------------------------------------------------------|
| (Standard Modem Types)<br>(VoiceView Modem Types)<br>3X<br>Aceex<br>Acer<br>Allyron | DiaLUp Networking Serial Cable between 2 PCs<br>Standard 300 bps Modem<br>Standard 1200 bps Modem<br>Standard 2400 bps Modem<br>Standard 9600 bps Modem<br>Standard 1400 bps Modem<br>Standard 1400 bps Modem |
|                                                                                     | Have Disk                                                                                                    |
|                                                                                     |                                                                                                    |

2.3.1.5. Choose the COM port you wish to connect to the 78K – Test It! Evaluation board.

|    | Dial-Up Networking Serial Cable between 2 PCs |
|----|-----------------------------------------------|
|    | On which ports do you want to install it?     |
|    | C <u>All ports</u>                            |
|    | Selected ports                                |
|    | COM1                                          |
| *  | COME                                          |
|    |                                               |
| Ť. |                                               |

2.3.1.6. After you have set up your MODEM correctly you will find added to the *Modems Properties* window the *Dial-Up Networking Serial Cable between 2 PCs.* Select this option and press the *Properties* option.

| ems Properties             |                         | ?                    |
|----------------------------|-------------------------|----------------------|
| eneral                     |                         |                      |
| 🕘 The follo                | wing modems are set (   | up on this computer: |
| Modem                      |                         | Attache              |
| C Dial-Up Netwo            | rking Serial Cable betv | ween 2 PCs COM1      |
|                            | -                       |                      |
|                            |                         |                      |
| •                          |                         | •                    |
| <u>A</u> dd                | <u>R</u> emove          | Properties           |
| Distan Destance            |                         |                      |
| - Vialing Preferenc        | es                      |                      |
| Dialing from: N            | lew Location            |                      |
| Use Dialing Pro<br>dialed. | perties to modify how   | your calls are       |
|                            | Dialing Propertie       | s                    |
| -                          |                         | -                    |
|                            |                         |                      |
|                            | 21                      | 1                    |

2.3.1.7. Under General, Maximum Speed select the 38400 BAUD rate required for the 78K – Test It! Evaluation board to operate at

| al-Up Netu       | vorking Serial Cable between 2 PCs Pr ?     |
|------------------|---------------------------------------------|
| ieneral   Ci     | onnection                                   |
| 2                | Dial-Up Networking Serial Cable between 2 P |
| Port: C          | OM1                                         |
| <u>S</u> peake   | volume                                      |
|                  | w J High                                    |
| - <u>M</u> aximu | m speed                                     |
| Ī                | 38400                                       |
| Г                | Only connect at this speed                  |
|                  | OK Cancel                                   |

2.3.1.8. Under Connection tab set Data bits to 8, Parity to None and Stop bits to 1. These are the default settings for the 78K – Test It! Evaluation board. Flow control options must also be changed to operate the 78K – Test It! Evaluation board. To do this press Advanced to enter the Advanced Connection Settings.

| ieneral     | Conne                   | ction                                                |               | 1999 P.      |
|-------------|-------------------------|------------------------------------------------------|---------------|--------------|
| Conne       | ection p                | references                                           |               |              |
| Dal         | ta bits:                | 8                                                    | -             |              |
| Par         | ity:                    | None                                                 | <b>.</b>      |              |
| <u>S</u> to | p bits:                 | 1                                                    | -             |              |
|             | <u>C</u> ance<br>Discor | the call if not connect<br>nect a call if idle for m | ited within [ | secs<br>mins |
| 1           |                         |                                                      | Ady           | anced        |
|             |                         |                                                      |               |              |

2.3.1.9. Under Advanced Connection Settings de-select Use flow control NO flow control is enabled on the 78K – Test It! evaluation board.

| iodulation type-           | uired to connect C H.<br>press data C So<br>cellular protocol | ardware (RTS/CTS)<br>oftware (XON/XOFF) |
|----------------------------|---------------------------------------------------------------|-----------------------------------------|
|                            | m type                                                        | Y                                       |
|                            | ings                                                          |                                         |
| Rec <u>o</u> rd a log file | ord a log file                                                |                                         |

- 2.3.1.10 Modem Setup If Dial-up Networking has not been installed on you version of NT you ?) Dial-up Networking needs to be configured because the list of installed modems has changed. Would you like to do this now? will need to add this via Programs -Accessories - Dial-Up Networking. Yes No The dialog box for *Modem Setup* may not appear. Once the MODEM setup has been completed NT will need to configure Dial-Up Networking to use the added installed modem option. Press Yes to proceed. 2.3.1.11. Once you have selected Yes to proceed and the following Remote **Network Configuration** × Access Setup box appears. Press Dial out Protocols: the Configure button select Dial out 0K only option. Press the Network button □ NetBEU Cancel to select the Dial out Protocols to be ICP/IP TCP/IP. After this has been Help completed press Continue. Remote Access Setup × Port Device Туре COM1 Dial-Up Networking Serial Ca... Modem (unimoder Continue Cancel Network. Configure Port Usage X Help COM1 Port ÖK <u>R</u>emove Configure. Clone Device: Dial-Up Networking Serial Cable between 2 Add.. Cancel Port Usage <u>H</u>elp Dial out only C  $\underline{\mathbf{R}}$  eceive calls only C Dial out and Receive calls
- 2.3.1.12. After completion it will be nessesary to restart your computer for the new network settings to take effect.

|          | You must shut down and restart your computer before the new settings will take effect. |
|----------|----------------------------------------------------------------------------------------|
| <u>.</u> | Do you want to restart your computer now?                                              |

2.3.1.13. Once your PC has been restarted. Go to *Dial-Up Networking* Press *New* to set up a new connection to the 78K – Test It! evaluation board.

|     | MyDialUpServer         |                 | 5              |
|-----|------------------------|-----------------|----------------|
|     |                        | <u>N</u> ew     | <u>M</u> ore ▼ |
| *   | Phone number pr        | e <u>v</u> iew: |                |
| ₩ 1 |                        |                 |                |
|     |                        |                 |                |
| ۱   | Dialing from:          |                 | 1              |
|     | Dialing fr <u>o</u> m: |                 |                |

- 2.3.1.14. Once New has been pressed you will need to give the dial-up networking connection a name to add to the phonebook. This can be any name but for the example type in: Test It into the Name the new phonebook entry:. After the name has been entered press Next
- New Phonebook Entry Wizard
   Image: Comparison of the sector of the sector of the se
- 2.3.1.15. Make sure that none of the boxes below are checked. Then select *Next*.

| Check all that apply:                                                                                                    |
|----------------------------------------------------------------------------------------------------|
| Send my plain text password if that's the only way to connect.                                                                                                    |
| <ul> <li>The non-windows NT server 1 am calling expects<br/>me to type login information after connecting, or to<br/>know TCP/IP addresses before dialing.</li> </ul> |
|                                                                                                    |

2.3.1.16. Since this is a direct PPP connection to the 78K – Test It! evaluation board. Make sure that a phone number is NOT entered below. Press *Next* to continue.

| El Ca<br>au<br>re<br>nu | nter the phone number of the dial-up server you are<br>alling. Alternate phone numbers, if any, are dialed<br>utomatically if the primary phone number cannot be<br>sached. They may also be used to set different<br>umbers on individual multi-linked ISDN lines. |  |
|-------------------------|----------------------------------------------------------------------------------------------------|--|
| Ť Ť                     | hone number:<br>Alternates                                                                                                    |  |
| - 🍣                     | Use Telephony dialing properties                                                                                                    |  |

2.3.1.17. Dial-Up Networking setup is now completed. Press *Finish* to continue.

| lew Phonebook Entry | Wizard                          | ×      |
|---------------------|---------------------------------|--------|
|                     | That's it.                      |        |
|                     | Press Finish to save 'Test It'. |        |
| Ť                   |                                 |        |
| 1                   |                                 |        |
| 2                   |                                 |        |
|                     |                                 |        |
|                     | < <u>B</u> ack Finish C         | Cancel |
|                     |                                 |        |

2.3.1.18. Now you have the new *Test It* option under the *Phonebook entry to dial* Press *More* to setup IP addresses for the 78K - Test It! evaluation board. Under the *More* drop down menu select *Edit entry and modem properties...* 

| 🖏 Dial-Up Networking | ? 🗙                                 |
|----------------------|-------------------------------------|
|                      | Phonebook entry to dial:            |
|                      | Testit                              |
|                      | <u>N</u> ew <u>M</u> ore ▼          |
| *                    | Phone number pre <u>v</u> iew:      |
| ▶ 1                  |                                     |
|                      | Dialing fr <u>o</u> m:              |
|                      | New Location                        |
|                      | Location                            |
|                      |                                     |
|                      | Dial Close                          |
|                      |                                     |
|                      | Edit entry and modem properties     |
|                      | Clone entry and modern properties   |
|                      | Delete entry                        |
|                      | Create shortcut to entry            |
|                      | Monjtor status                      |
|                      | Operator assisted or manual dialing |
|                      | User preferences                    |
|                      | Lugun preierendes                   |
|                      | Help                                |

2.3.1.19. Make sure that Under the Basic tab the Entry name: Test It is set up for Dial using: Dial-Up Networking Serial Cable between to PCs

| Basic                 | Server     | Script           | Security     | ×.25               |
|-----------------------|------------|------------------|--------------|--------------------|
| Intry name:           | Test It    |                  |              |                    |
| Co <u>m</u> ment:     |            |                  |              |                    |
| Phone <u>n</u> umber: |            |                  |              | <u>A</u> lternates |
|                       | Use Tel    | ephony dialing   | properties   |                    |
| Dial using:           | Dial-Up Ne | tworking Seria   | I Cable be 💌 | <u>C</u> onfigure  |
|                       | ✓ Use and  | ther port if bu: | şγ           |                    |

2.3.1.20. Under the *Server* tab make sure that the following options are selected. Next Press the *TCP/IP Settings* button.

| Basic                 | Server                  | Script            | Security | X.25 |
|-----------------------|-------------------------|-------------------|----------|------|
| ial-up <u>s</u> erve  | er type:                |                   |          | _    |
| PP: Wind              | ows NT, Windov          | ws 95 Plus, Inter | net      | -    |
| Network p             | rotocols                |                   |          |      |
|                       | 'IP                     | T <u>C</u> P/IF   | Settings |      |
|                       | SPX compatible          |                   |          |      |
| <u>∏</u> <u>N</u> etB | EUI                     |                   |          |      |
|                       |                         |                   |          |      |
| <u>E</u> nable s      | oftware compre          | ssion             |          |      |
| Enable F              | PPP <u>L</u> CP extensi | ions              |          |      |
|                       |                         |                   |          |      |
|                       |                         |                   | <u>a</u> | 336  |
|                       |                         |                   |          |      |

2.3.1.21. You MUST specify an IP address for you PC. This is reffered to as the destination address by the 78K – Test It! evaluation board. For the evaluation the *IP address* is specified as: 192.6.94.5. *Use default gateway on remote network* must also be deselected. Press *OK* once PPP TCP/IP Settings have been configured.

| P address:              | 192 6 94 5          |
|-------------------------|---------------------|
| <u>_</u>                | 1 102 . 0 . 01 . 0  |
| · · ·                   | ,<br>L              |
| Server assigned har     | ne server addresses |
| Specity name server     | addresses           |
| 'mmary LINIS:           | 0.0.0.0             |
| iecondary D <u>N</u> S: | 0.0.0.0             |
| rimary. <u>₩</u> INS:   | 0.0.0               |
| econdary WINS:          | 0.0.0.0             |
|                         |                     |
| ise IP header compre    | ession              |

2.3.1.22. Under the *Script* tab *After dialing* (*login*) must be selected to be *None* 

| Basic         | Server                    | Script             | Security          | X.25    |
|---------------|---------------------------|--------------------|-------------------|---------|
| After dialing | ; (login)                 |                    |                   |         |
| • None        |                           |                    |                   |         |
| O Pop u       | p a <u>t</u> erminal wind | wob                |                   |         |
| C Bun t       | nis <u>s</u> cript:       |                    |                   |         |
| (none         | 1                         |                    |                   | -       |
|               |                           | <u>E</u> dit scrip | t Befrea          | h list  |
|               |                           |                    |                   |         |
|               |                           |                    |                   |         |
|               |                           |                    | <u>B</u> efore of | lialing |
|               |                           |                    |                   |         |

2.3.1.23. Under the Security tab Authentication and encryption policy must be set to Accept an authentication including clear text. Once completed press OK. Dial-Up networking has now been set up. Press Close to exit Dial-Up Networking.

| Basic                      | Server                           | Script                   | Security   | X.25 |
|----------------------------|----------------------------------|--------------------------|------------|------|
|                            |                                  |                          |            |      |
| Authentica                 | ition and encrypt                | ion policy               |            |      |
| <ul> <li>Accept</li> </ul> | ot any authentica                | ition including <u>c</u> | lear text  |      |
| C Accep                    | t only <u>e</u> ncrypted         | authentication           |            |      |
| C Accep                    | t only <u>Microsoft</u>          | encrypted auth           | entication |      |
| Г                          | Bequire data en                  | cruption                 |            |      |
| Ē                          | Use current use                  | name and pass            | word       |      |
|                            |                                  |                          |            | 10   |
|                            | password                         |                          |            |      |
| Unsave                     | Contraction of the second second |                          |            |      |
| Unsave                     |                                  |                          |            |      |
| Unsave                     |                                  |                          |            |      |
| Unsave                     |                                  |                          |            |      |

# 2.3.2. Windows 2000 Installation

2.3.2.1. In *Control Panel* select *Modem*. Select *Add* from the modem propertis dialog box

| Phone And Modem Options             | ? ×  |
|-------------------------------------|------|
| Dialing Rules Modems Advanced       |      |
| The following modems are installed: |      |
| Modem Attached To                   |      |
| Standard 56000 bps V90 Modem COM1   |      |
|                                     |      |
| Add <u>Bemove</u> Propert           | ies  |
| OK Cancel As                        | oply |

2.3.2.2. Do not allow Windows to detect a MODEM. Select Don't detect my modem. I will select it from the list.

| Add/Remove Hardware Wiz                            | ard                                                                                                    |
|----------------------------------------------------|----------------------------------------------------------------------------------------------------|
| <b>Install New Modem</b><br>Do you want Windows to | o detect your modem?                                                                                                    |
|                                                    | <ul> <li>Windows will now try to detect your modern. Before continuing, you should:</li> <li>1. If the modern is attached to your computer, make sure it is turned on.</li> <li>2. Quit any programs that may be using the modern.</li> <li>Click Next when you are ready to continue.</li> <li>Ir [Don't detect my modern; I will select it from a list.]</li> </ul> |
|                                                    | < <u>B</u> ack <u>N</u> ext > Cancel                                                                                                    |

2.3.2.3. Select Communications cable between two computers and press Next

| Add/Remove Hardware Wizard                                                                                                    |
|----------------------------------------------------------------------------------------------------|
| Install New Modem                                                                                                    |
| Select the manufacturer and model of your modern. If your modern is not listed, or if you have an installation disk, click Have Disk.                                                                                                    |
| Manufacturers:     Modejs:       [Standard Modem Types]     Image: Communications cable between two computers       3Com     Standard 300 bps Modem       3K     Standard 2400 bps Modem       Aceex     Standard 2400 bps Modem       Acer     Standard 2400 bps Modem       Standard 1200 bps Modem     Standard 1400 bps Modem       Standard 1400 bps Modem     Standard 1400 bps Modem       Standard 1900 bps Modem     Image: Computer Standard 1900 bps Modem |
| < <u>B</u> ack <u>N</u> ext> Cancel                                                                                                    |

2.3.2.4. Select required communications port and press *Next* 

| Add/Remove Hardware Wi                        | zard                                                                                                    |
|-----------------------------------------------|----------------------------------------------------------------------------------------------------|
| Install New Modem<br>Select the port(s) you w | want to install the modem on.                                                                                                    |
|                                               | You have selected the following modem:<br>Communications cable between two computers<br>On which ports do you want to install it?<br>All ports<br>Selected ports<br>COM1<br>COM2 |
|                                               | < <u>B</u> ack <u>N</u> ext> Cancel                                                                                                    |

2.3.2.5. Press *Finish* to complete this stage

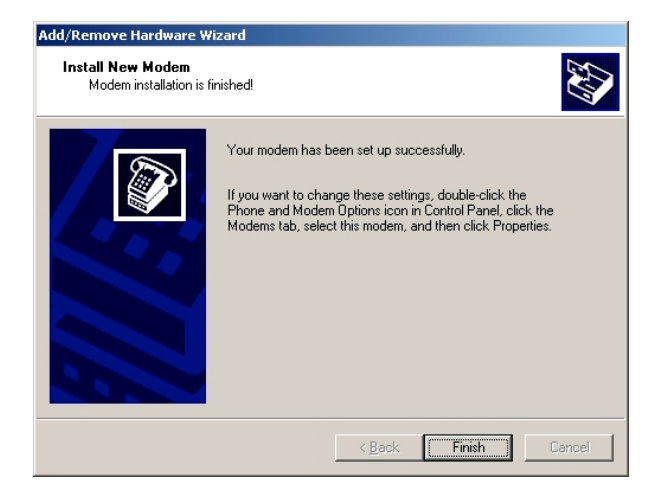

2.3.2.6. From Control Panel lauch Network and Dial-up connections and select Make New Connection

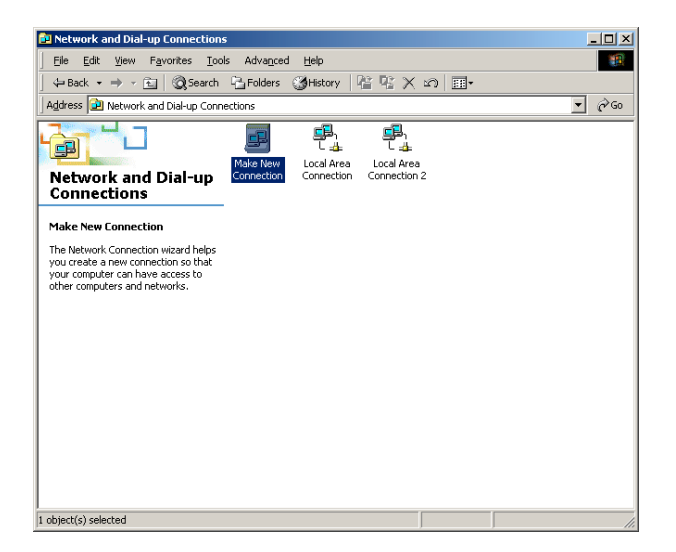

2.3.2.7. Select *Next* to launch the wizard

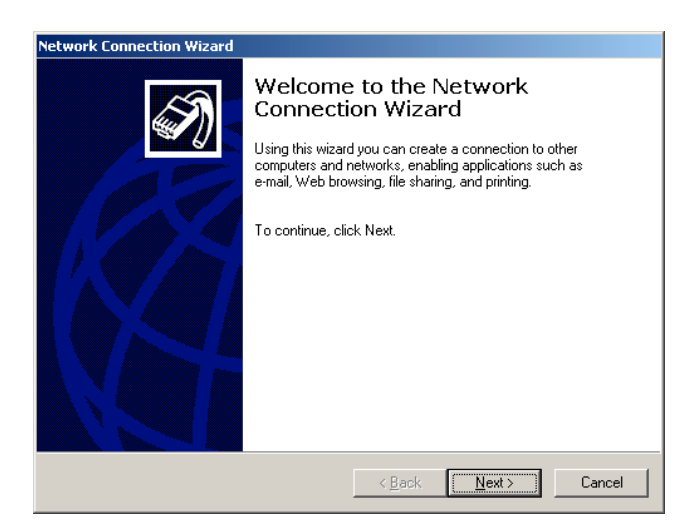

2.3.2.8. Select Connect directly to another computer and press Next

| etwork Connection Wizard                                                                                                    |  |  |
|----------------------------------------------------------------------------------------------------|--|--|
| Network Connection Type<br>You can choose the type of network connection you want to create, based on<br>your network configuration and your networking needs.                                                                                                    |  |  |
| <ul> <li>Dial-up to private network         Connect using my phone line (modem or ISDN).</li> <li>Dial-up to the Internet         Connect to the Internet using my phone line (modem or ISDN).</li> <li>Connect to a private network through the Internet         Create a Virtual Private Network (VPN) connection or 'tunnef' through the Internet.</li> </ul> |  |  |
| <ul> <li>Accept incoming connections         Let other computers connect to mine by phone line, the Internet, or direct cable.     </li> <li>Connect directly to another computer         Connect using my serial, parallel, or infrared port.     </li> </ul>                                                                                                   |  |  |
| <u> &lt; B</u> ack. <u>N</u> ext > Cancel                                                                                                    |  |  |

# 2.3.2.9. Select *Guest* and press *Next*

| Network Connection Wizard                                                                                                    |
|----------------------------------------------------------------------------------------------------|
| Host or Guest<br>To connect two computers, specify which one you are using.                                                                                                    |
| Choose the role you want for this computer:<br>Thost<br>This computer has the information you want to access.<br>Conjuent<br>This computer will be used to access information on the host computer. |
| < <u>B</u> ack <u>N</u> ext> Cancel                                                                                                    |

2.3.2.10. Select the device as Communications cable between two computers and press Next

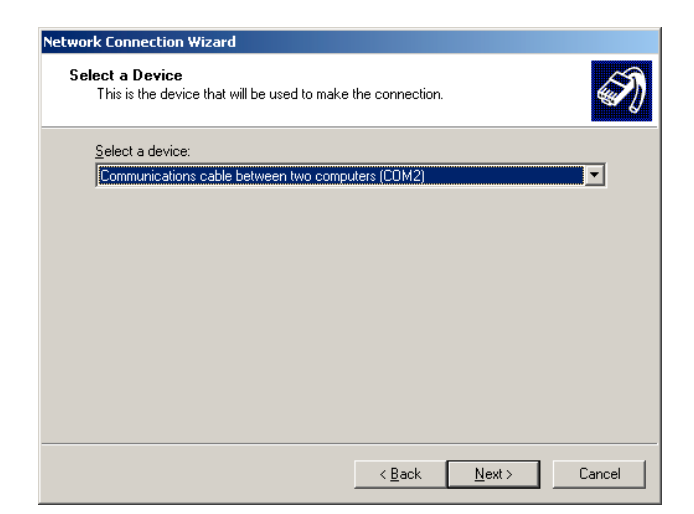

2.3.2.11. Select required option and press *Next* 

| Network Connection Wizard                                                                                                    |  |  |
|----------------------------------------------------------------------------------------------------|--|--|
| Connection Availability<br>You may make the new connection available to all users, or just yourself.                                                                          |  |  |
| You may make this connection available to all users, or keep it only for your own use. A<br>connection stored in your profile will not be available unless you are logged on. |  |  |
| Create this connection:<br>Eor all users<br>Duly for myself                                                                                                    |  |  |
| < <u>B</u> ack <u>N</u> ext > Cancel                                                                                                    |  |  |

- 2.3.2.12. Enter connection name and press *Finish*
- 2.3.2.13.

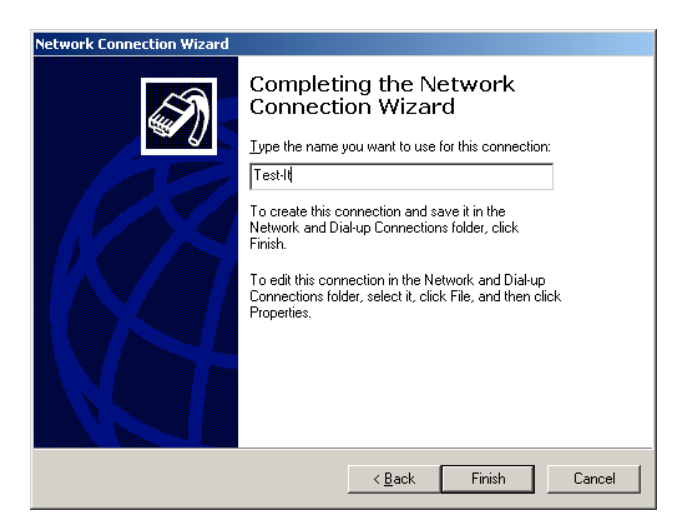

Blank out the User name field and then press Properties

| Connect Test-I     | t                 | <u>?</u> × |
|--------------------|-------------------|------------|
|                    |                   | Y          |
| <u>U</u> ser name: |                   |            |
| <u>P</u> assword:  |                   |            |
|                    | Save Password     |            |
| <u>C</u> onnect    | Cancel Properties | Help       |

# 2.3.2.14. Select *Configure* from the dialog box

| Test-It ? X                                       |
|---------------------------------------------------|
| General Options Security Networking Sharing       |
| Select a device:                                  |
| Communications cable between two computers (COM2) |
| Configure                                         |
|                                                   |
|                                                   |
|                                                   |
|                                                   |
|                                                   |
|                                                   |
|                                                   |
|                                                   |
| Show icon in taskbar when connected               |
| OK Cancel                                         |

2.3.2.15. Select 38400 as the speed setting and leave all other check boxes clear. Press *OK*.

| Modem Configuration                                                                                                    |                                 | ? ×  |
|----------------------------------------------------------------------------------------------------|---------------------------------|------|
| Communications cab                                                                                                    | le between two computers (COM2) |      |
| <u>M</u> aximum speed (bps):                                                                                                    | 38400                           | •    |
| Modern protocol                                                                                                    |                                 | 7    |
| Hardware features<br>Enable hardware flow co<br>Enable modem error con<br>Enable modem compres<br>Initialization<br>Show terminal window | ontro(<br>trol<br>sion          |      |
| 🗖 <u>B</u> un script:                                                                                                    |                                 | -    |
|                                                                                                    | Edit Browse,                    |      |
| Enable mo <u>d</u> em speaker                                                                                                    |                                 |      |
|                                                                                                    | OK Car                          | icel |

2.3.2.16. Select *Networking* and clear all of the check boxes *except Internet Protocol* (*TCPIP*). Then press *Properties*.

| fest-It                                                                                                    |                                                  | <u>? ×</u>       |  |
|----------------------------------------------------------------------------------------------------|--------------------------------------------------|------------------|--|
| General Options Sec                                                                                                    | curity Networking Sh                             | aring            |  |
| Typ <u>e</u> of dial-up server I am calling:                                                                                                    |                                                  |                  |  |
| PPP: Windows 95/98                                                                                                    | /NT4/2000, Internet                              | •                |  |
|                                                                                                    |                                                  | <u>S</u> ettings |  |
| Components checked                                                                                                    | are used by this connec                          | tion:            |  |
| Internet Protoc                                                                                                    | ol (TCP/IP)                                      |                  |  |
| File and Printer Sharing for Microsoft Networks      GPnet VPN      ECient for Microsoft Networks                                                                 |                                                  |                  |  |
| Install                                                                                                    | <u>U</u> ninstall                                | Properties       |  |
| Description                                                                                                    |                                                  |                  |  |
| Transmission Control Protocol/Internet Protocol. The default<br>wide area network protocol that provides communication<br>across diverse interconnected networks. |                                                  |                  |  |
| wide area network p<br>across diverse interc                                                                                                    | protocol that provides co<br>connected networks. | mmunication      |  |
| wide area network p<br>across diverse inter                                                                                                    | connected networks.                              | mmunication      |  |

2.3.2.17. Select Use the following IP address automatically and enter the following number 192.6.94.5 and select Advanced

| iternet Protocol (TCP/IP) Properties                                                                                                    |      |  |  |
|----------------------------------------------------------------------------------------------------|------|--|--|
| General                                                                                                    |      |  |  |
| You can get IP settings assigned automatically if your network<br>supports this capability. Otherwise, you need to ask your network<br>administrator for the appropriate IP settings. |      |  |  |
| O Detain an IP address automatically                                                                                                    |      |  |  |
| ✓● Use the following IP address:                                                                                                    |      |  |  |
| IP address: 192 . 6 . 94 . 5                                                                                                    |      |  |  |
| O Ligtain DNS server address automatically     O Ligtain DNS server addresses:     Preferred DNS server:     Alternate DNS server:                                                    |      |  |  |
| Advanced                                                                                                    |      |  |  |
| OK Car                                                                                                    | ncel |  |  |

2.3.2.18. Clear the check boxes and then press *OK* 

| Advanced                                   | TCP/IP Settings                                                                                                    | <u>? ×</u> |
|--------------------------------------------|----------------------------------------------------------------------------------------------------|------------|
| General                                    | DNS WINS Options                                                                                                    |            |
| This che<br>network<br>that can<br>network | eckbox only applies when you are connected to a local<br>and a dial-up network simultaneously. When checked, data<br>not be sent on the local network is forwarded to the dial-up<br>default gateway on remote network |            |
| - PPP li                                   | nk<br>J <u>s</u> e IP header compression                                                                                                    |            |
|                                            |                                                                                                    |            |
|                                            |                                                                                                    |            |
|                                            |                                                                                                    |            |
|                                            |                                                                                                    |            |
|                                            |                                                                                                    |            |
|                                            | ОК С                                                                                                    | ancel      |

2.3.2.19. Select Yes when the following dialog appears

| Microsoft | : TCP/IP                                                                    |
|-----------|-----------------------------------------------------------------------------|
| •         | This connection has an empty primary WINS address. Do you want to continue? |
|           | Yes No                                                                      |

2.3.2.20. Keep pressing *OK* until the following dialog appears. Press *Cancel* this will create a dial-up icon for Test-it in the Networking program group.

| Connect Test-I     | It                           | ? ×    |
|--------------------|------------------------------|--------|
|                    | 1.000                        | く<br>そ |
| <u>U</u> ser name: |                              |        |
| Password:          |                              |        |
|                    | Save Password                |        |
| <u>C</u> onnect    | Cancel Properties <u>H</u> e | lp     |

# 2.4. Setting up Web Browser to Connect to 78K – Test It! evaluation board.

# 2.4.1. Windows Explorer

2.4.1.1. Within Windows Explorer select the *Tools* drop down menu and select *Internet Options*.

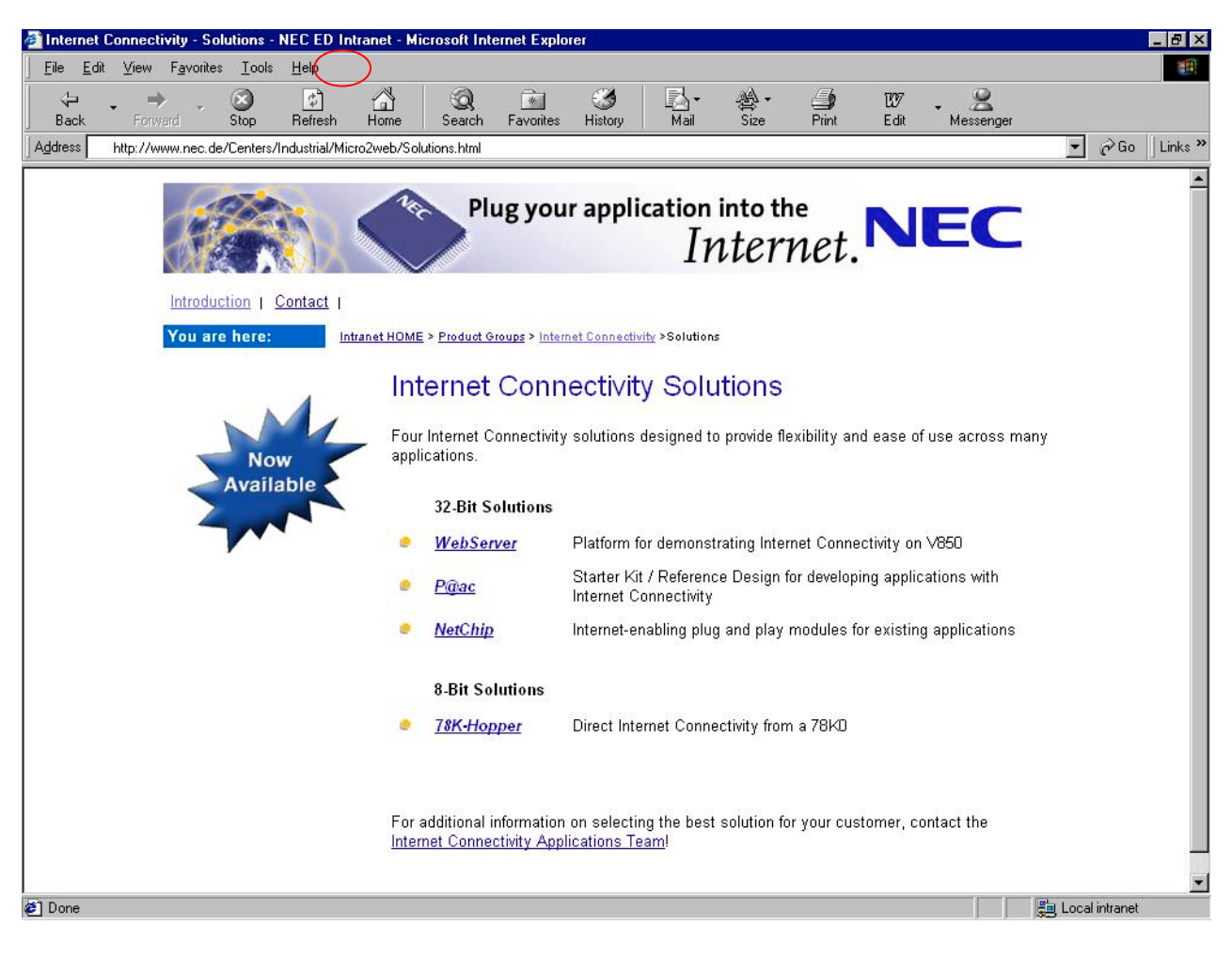

2.4.1.2. Select the *Connections* Tab. Highlight the Test It *Dial-Up Settings*. Select *Always dial my default connection*. Then press *Set Default*. Then press *OK*. This will set the PPP connection to the 78K – Test It! evaluation board. It can be changed back to your origial settings for access to the normal internet.

| nternet Options                                                                 | ? ×                  |
|---------------------------------------------------------------------------------|----------------------|
| General Security Content Connections Programs                                   | Advanced             |
| Use the Internet Connection Wizard to<br>connect your computer to the Internet. | Setup                |
| Dial-up settings                                                                |                      |
| MyDialUpServer (Default)                                                        | Add                  |
|                                                                                 | <u>R</u> emove       |
|                                                                                 | <u>S</u> ettings     |
| C Never dial a <u>c</u> onnection                                               |                      |
| C Dial whenever a network connection is not press                               | ent                  |
| Always dial my default connection                                               |                      |
| Current default: MyDialUpServer                                                 | S <u>e</u> t Default |
| Local Area Network (LAN) settings                                               |                      |
|                                                                                 | LAN Settings         |
|                                                                                 |                      |
|                                                                                 | 1                    |

2.4.1.3. Type in the following at the address line within Windows Explorer: http://192.6.94.2. The following *Dial-Up Connection* window will apear. A user name and password are not required just press the *Connect* button. The PC will start *Dialling attempt 1* within a few seconds the message will appear *Connected to remote computer Verifying user name and password...* 

| Dial-up Conne            | ction                                             | ×                                |
|--------------------------|---------------------------------------------------|----------------------------------|
| Selec<br>to, an<br>passw | t the service you (<br>d then enter your<br>vord. | want to connect<br>user name and |
| Connect to:              | Test It                                           | <b>•</b>                         |
| <u>U</u> ser name:       |                                                   |                                  |
| Password:                |                                                   |                                  |
|                          | Save passwo<br>Connect auto                       | ord<br>matically                 |
| <u>C</u> onnect          | Se <u>t</u> tings                                 | Work Offline                     |
|                          |                                                   |                                  |
|                          |                                                   |                                  |
| 1                        |                                                   |                                  |
|                          |                                                   |                                  |

2.4.1.4. You should now be connected to the 78K – Test It! evaluation board and the following first page will be displayed.

| 🗿 CMX MicroNet Demo - Microsoft Internet Explorer 📃 🗗 🗙                                                                                                    |  |  |
|----------------------------------------------------------------------------------------------------|--|--|
| Eile Edit View Favorites Iools Help                                                                                                    |  |  |
| 부 · · · · · · · · · · · · · · · · · · ·                                                                                                    |  |  |
| Address 😰 http://192.6.94.2                                                                                                    |  |  |
| Plug your application into the<br>Internet.                                                                                                    |  |  |
| This page is coming from CMX-MicroNet.                                                                                                    |  |  |
| CMX-MicroNet can do more than just display HTML pages. Forms can be used to send data to the web server where the data can then be acted upon by user-defined functions. |  |  |
| Welcome to NEC                                                                                                    |  |  |
| Submit                                                                                                    |  |  |
| The buttons below don't do anything. They are here to show that multiple graphics files can be included in web pages.                                                    |  |  |
| Home About CMX Benchmarks Press Releases E-mail US                                                                                                    |  |  |
| Go to Page 2<br>Copyright © CMX Systems, Inc. 2001 All rights reserved                                                                                                   |  |  |
| 🖉 CMX-MicroNet Demo                                                                                                    |  |  |